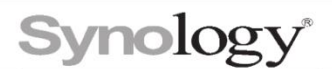

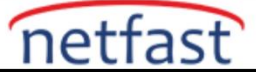

## SSH aracılığıyla root ayrıcalığıyla DSM/SRM'de nasıl oturum açabilirim?

Bu makale, SSH aracılığıyla root olarak DSM'de (DiskStation Manager) ve SRM'de (Synology Router Manager) nasıl oturum açacağınız konusunda size rehberlik eder.

#### Uyarı:

SSH hizmetini etkinleştirmek, sisteminize güvenlik riskleri getirebilir. Lütfen yalnızca gerektiğinde etkinleştirin ve sistem yapılandırmalarında değişiklik yapmaktan kaçının.

#### SSH hizmetini etkinleştir

- Synology cihazınızda terminal ayar sayfasına gidin:
  - Synology NAS : DSM Kontrol Paneli > Terminal ve SNMP > Terminal
  - Synology Router : SRM Kontrol Paneli > Hizmetler > Sistem Hizmetleri > Terminal
- SSH hizmetini etkinleştir seçeneğini işaretleyin .
- SSH bağlantıları için bir port numarası belirleyin ve ayarları kaydedin. Sistem güvenliğini sağlamak için varsayılan 22 numaralı bağlantı noktasını başka bir bağlantı noktasıyla değiştirmenizi öneririz.

#### Windows 10, macOS veya Linux'tan oturum açın

#### DSM 6.0 veya üstü için

1.Bilgisayarınızda terminal uygulamasını başlatın:

- a. Windows 10 : Windows PowerShell
- b. **macOS** : Terminal.app
- c. Linux : Terminal
- 2. Aşağıdaki komutu yazın ve Enter'a basın:

| Command                                                 | Example                     |
|---------------------------------------------------------|-----------------------------|
| ssh DSM admin account@DSM IP address -p SSH port number | ssh myadmin@10.17.2.6 -p 22 |

- 3. DSM'nizin yönetici hesabının parolasını girin.<sup>2</sup>
- 4. Yazın sudo -ive Enter'a basın.
- 5. DSM'nizin yönetici hesabının parolasını tekrar girin ve Enter'a basın.

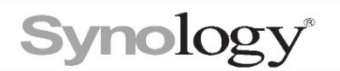

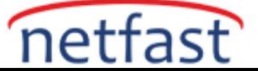

6.Artık SSH aracılığıyla kök ayrıcalığıyla DSM'nizde oturum açtınız.

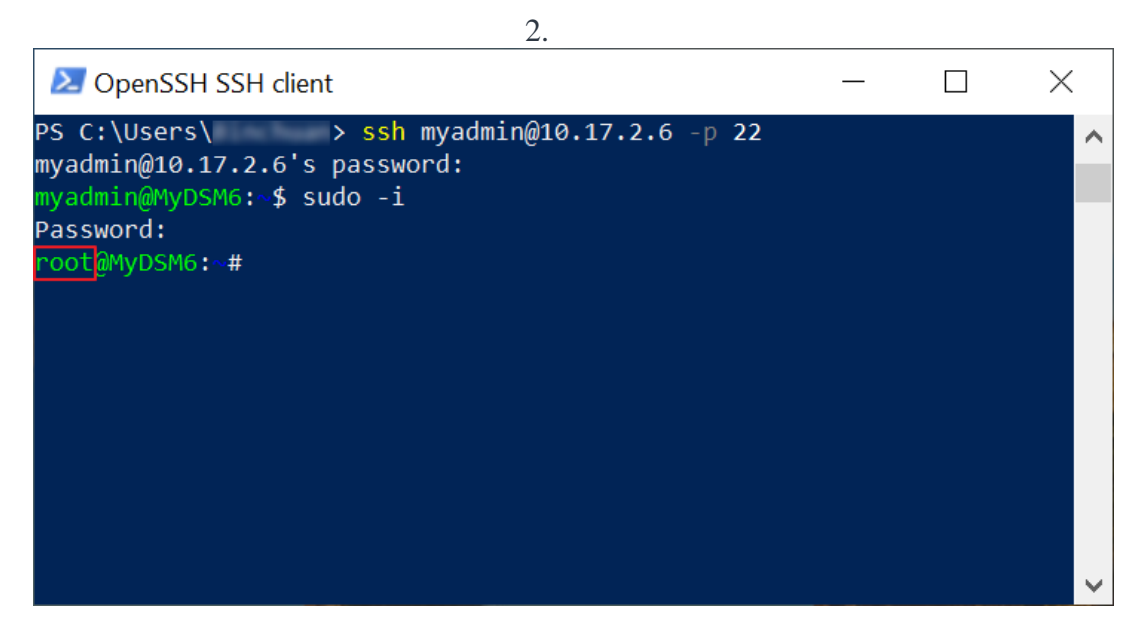

## DSM 5.2 veya öncesi/SRM için

1. Bilgisayarınızda terminal uygulamasını başlatın:

- Windows 10 : Windows PowerShell
- macOS : Terminal.app
- Linux : Terminal

2. Aşağıdaki komutu yazın ve Enter'a basın:

| Command                                                 | Example                  |
|---------------------------------------------------------|--------------------------|
| ssh root@ <i>DSM/SRM IP address -</i> p SSH port number | ssh root@10.17.2.5 -p 22 |

3.Varsayılan "admin" hesabının şifresini girin.

4. Artık SSH aracılığıyla kök ayrıcalığıyla DSM/SRM'de oturum açtınız.

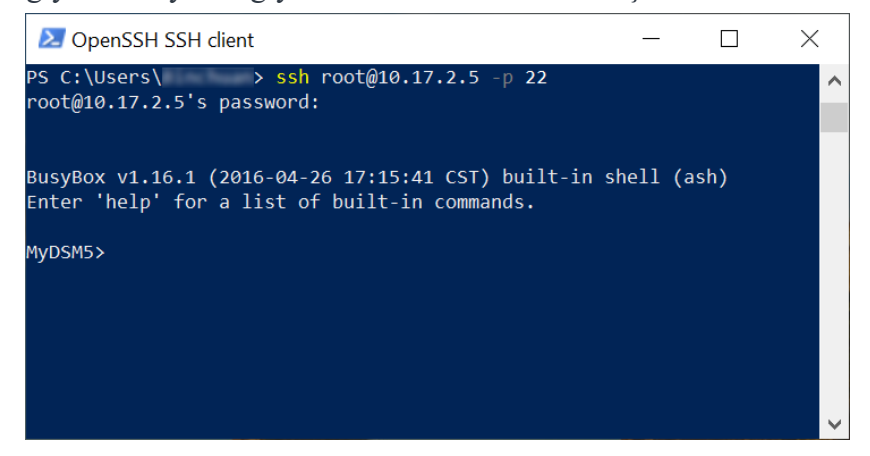

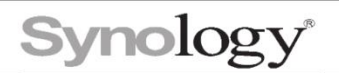

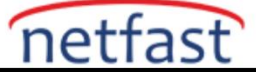

# Windows'un Önceki Sürümlerinden Oturum Açın

Windows'un önceki sürümleri (örn. Windows 7) Synology cihazlarına SSH bağlantıları kurmak için bir üçüncü taraf yazılımı gerektirir. <u>Aşağıdaki adımlarda PuTTY</u> yazılımını örnek alıyoruz.

### DSM 6.0 veya üstü için

- 1. Bilgisayarınızda PuTTY'yi başlatın.
- 2. Ana Bilgisayar Adı (veya IP adresi) alanına "*DSM admin hesabı* @ *DSM IP adresi* " girin , örneğin "myadmin@10.17.2.6".
- 3. **Bağlantı Noktası** alanına DSM'nizin SSH bağlantı noktasını girin , örn. 22.
- 4. **Aç'ı** tıklayın .

| 🕵 PuTTY Configuration                                                                                                    |                                                          | ? ×        |  |
|----------------------------------------------------------------------------------------------------|----------------------------------------------------------|------------|--|
| Category:                                                                                                    |                                                          |            |  |
|                                                                                                    | Basic options for your PuTTY session                     |            |  |
| □                                                                                                    | Specify the destination you want to connect to           |            |  |
| <ul> <li>Keyboard</li> <li>Bell</li> <li>Features</li> <li>Window</li> <li>Appearance</li> <li>Behaviour</li> <li>Translation</li> <li>Selection</li> <li>Colours</li> <li>Connection</li> <li>Data</li> </ul> | myadmin@10.17.2.6                                        | 22         |  |
|                                                                                                    | Connection type:<br>◯ Raw ◯ Telnet ◯ Rlogin ● SSH        | I O Serial |  |
|                                                                                                    | Load, save or delete a stored session<br>Saved Sessions  |            |  |
|                                                                                                    | Default Settings                                         | Load       |  |
| - Proxy<br>- Telnet                                                                                                    |                                                          | Save       |  |
|                                                                                                    |                                                          | Delete     |  |
| - Senal                                                                                                    |                                                          |            |  |
|                                                                                                    | Close window on exit:<br>Always Never Only on clean exit |            |  |
|                                                                                                    |                                                          |            |  |
| About Help                                                                                                    | Open                                                     | Cancel     |  |

- 5. DSM'nizin yönetici hesabının parolasını girin.
- 6. "sudo –i" yazın ve Enter'a basın.
- 7. DSM'nizin yönetici hesabının parolasını tekrar girin ve Enter'a basın.

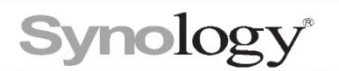

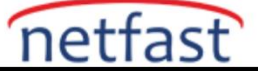

8 Artık SSH aracılığıyla root ayrıcalığıyla DSM'nizde oturum açtınız.

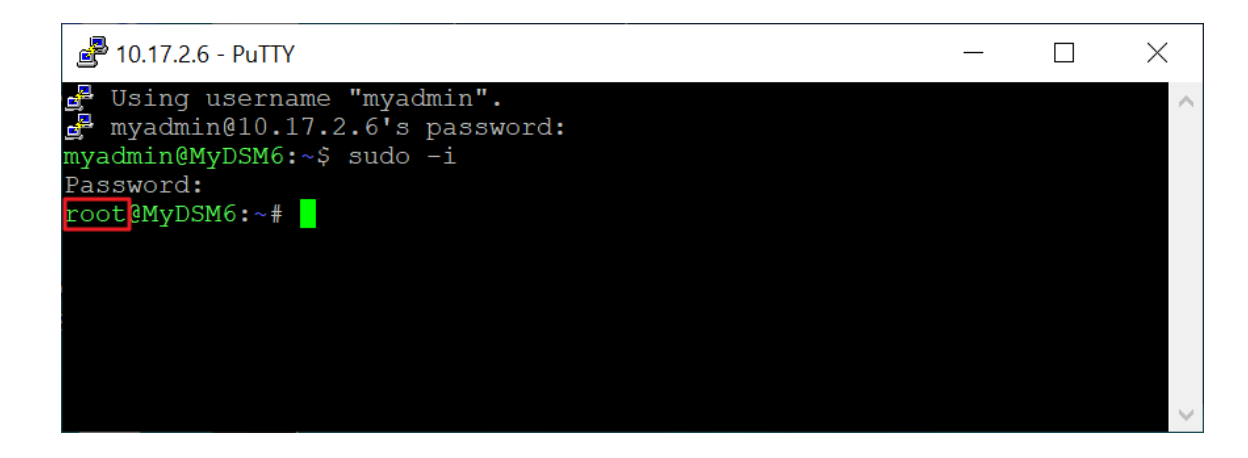

### DSM 5.2 veya öncesi/SRM için

- 1. Bilgisayarınızda PuTTY'yi başlatın.
- 2. Ana Bilgisayar Adı (veya IP adresi) alanına "root@ DSM/SRM IP address " girin , örneğin "root@10.17.2.5".
- 3. Bağlantı noktası alanına Synology cihazınızın SSH bağlantı noktasını girin, ör. 22.
- 4. Aç'ı tıklayın.

| PuTTY Configuration                                                                                                    |                                                                                                    | ?                              | $\times$     |
|----------------------------------------------------------------------------------------------------|----------------------------------------------------------------------------------------------------|--------------------------------|--------------|
| Category:                                                                                                    |                                                                                                    |                                |              |
| <ul> <li>Session</li> <li>Logging</li> <li>Terminal</li> <li>Keyboard</li> <li>Bell</li> <li>Features</li> <li>Window</li> <li>Appearance</li> <li>Behaviour</li> <li>Translation</li> <li>Selection</li> <li>Colours</li> </ul> | Basic options for your PuTTY session         Specify the destination you want to connect to         Host Name (or IP address)       Port         root@10.17.2.5       22         Connection type:       Raw         Telnet       Rlogin         SSH       Serial         Load, save or delete a stored session         Savgd Sessions |                                |              |
| <ul> <li>Connection</li> <li>Data</li> <li>Proxy</li> <li>Telnet</li> <li>Rlogin</li> <li>■ SSH</li> <li>Serial</li> </ul>                                                                                                    | Default Settings         Close window on exit:         Always       Never         Only on c                                                                                                    | Load<br>Sa <u>v</u> e<br>Delet | d<br>e<br>te |
| <u>A</u> bout <u>H</u> elp                                                                                                    | <u>O</u> pen                                                                                                    | <u>C</u> anc                   | el           |

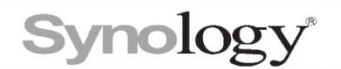

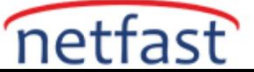

- 5. Varsayılan "admin" hesabının şifresini girin.
- 6. Artık Synology cihazınızda SSH aracılığıyla kök ayrıcalığı ile oturum açmış durumdasınız.

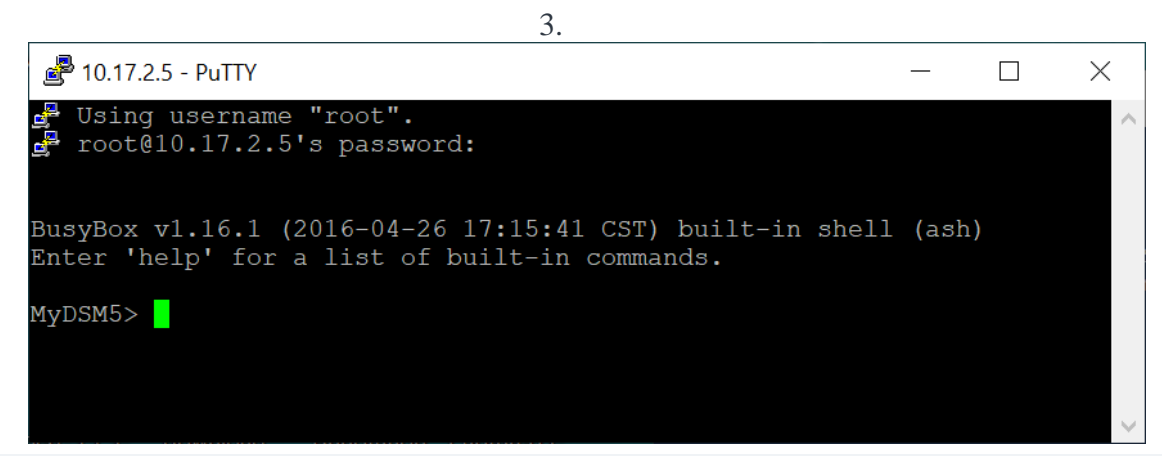

### Notlar:

Root ayrıcalığına sahip SSH oturumları için aşağıdaki hesaplar kullanılabilir:

- o DSM 6.0 ve üstü: Yöneticiler grubundaki kullanıcılar
- DSM 5.2 ve öncesi/SRM: root